#### 255.255.255.0 The Internet service connected to the router's WAN port uses a dynamic IP address

The default LAN IP address for the router is

192.168.123.254 with a subnet mask of

Note: To configure the router, you will need to use the information you collected when

4. Follow the on-screen instructions. protocol (DHCP) and assigns IP addresses

1. Start your browser and type

field. Press Enter.

button.

Wizard link.

- 6. When you are finished, click Save. You will be prompted to restart your router for changes to take effect. Click the Restart Router button and follow the prompts. Your router will be restarted and you will
- have to log in again.
- 5. Fill in the network settings using the information gathered during Computer Configuration.

http://192.168.123.254 in the location

password ("admin") and click the Log in

3. From the top navigation bar, click on the

2. Log in to the router using the default

- 7. Restart all the computers on your network.

Thank you for purchasing an Asanté FriendlyNET FR1100 Series router. This router will allow you to share your high-speed Internet connection with other computers on your network. To ensure smooth operation, you will need to configure the router to match your current Internet Service Provider (ISP).

### **System Requirements**

Before you begin, please verify that you have the following items:

- Valid Internet connection with user name and password.
- · Broadband (cable or DSL) modem with a 10BaseT port (PCI-based modems are not

### If you have the FriendlyNET FR1104-G

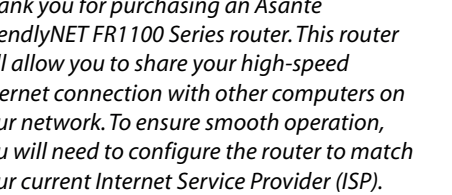

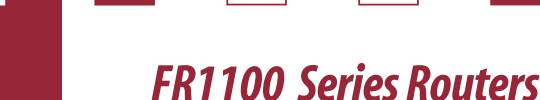

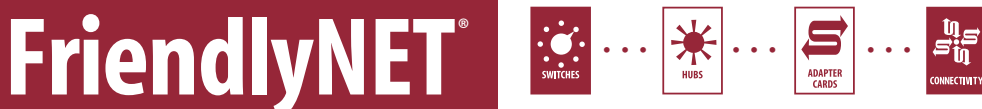

sdats bised Setting up your router requires three Asanté Makes Networking Simple

- provided for your operating system. specific computer following the instructions 2. Determine the TCP/IP settings for your 1. Install your hardware.
- or service plans. settings if you ever change routers, computers future reference. You will need to have these Tip: Record your information and save it for

3. Configure your router.

FR1104-G Cable/DSL 802.11g

Wireless Firewall Router with

egrated 4-Port 10/100 Switch

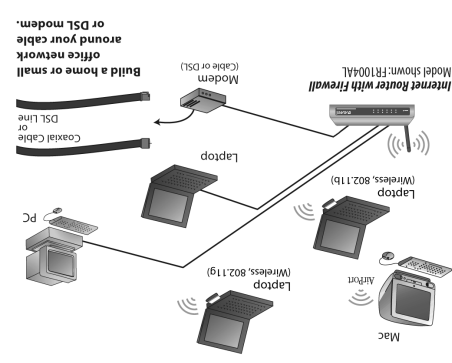

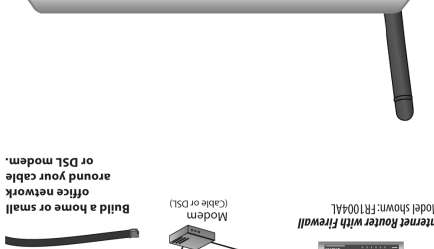

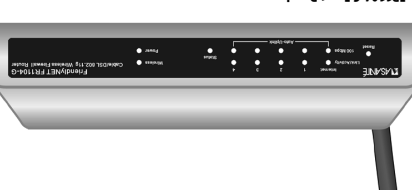

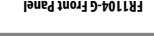

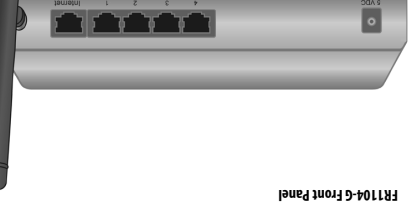

Ianeg neak D-401187

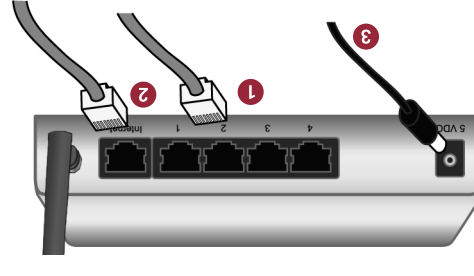

for your computer's operating system.

Determining Network Settings

and network devices.

Follow the Computer Configuration steps

turn on your computers and modem.

to any LAN port on the router. FR1 100

uplink a 10/100 Fast Ethernet switch

four computers to the router, you can

-otuA figger states routers support Auto-

computers to the router.

Hardware Installation

3. Connect the power cord to the router then

Series routers support up to 253 compters

(preferred) or hub using an Ethernet cable

Uplink<sup>™</sup>. If you need to connect more than

or DSL modem to the router's WAN port. 2. Connect an Ethernet cable from your cable

Repeat the process to connect other ports (numbered 1-4) on the router. Computer's Ethernet port to one of the LAN

1. Connect an Ethernet cable from your

to connect the router to your network:

Turn off the power to your computers,

modem and router, then follow these steps

### configured by the router's DHCP (dynamic computer so that it can be automatically your current network settings and set up your The following steps explain how to determine (X 2O 26M starse reverse for Mac 02 (X 2O 26M slqqA

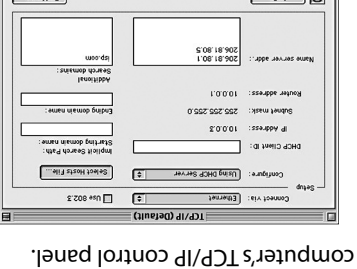

1. From the Apple menu, open your

host configuration protocol) feature.

Computer Configuration

your Ethernet adapter. In Configure, select

|                                                         |                             | O Info             |
|---------------------------------------------------------|-----------------------------|--------------------|
| ienoitibh<br>: sniemob doweitibh<br>: sniemob doweitibh | 206.18,80,1<br>2.08,18,80,5 | Cappe annuas evien |
| : smen niemob gnibn3                                    | 10'0'0'1<br>522'522'522'0   | : ssauppe uagnog   |

étnesA ent mort szerbbe 91 zimenyb

a DHCP screen before receiving a

(Info

router looks as follows:

**Using DHCP Server**. 2. In the Connect Via drop-down list, select

...suontdo

Don't Save  $\overline{\mathbb{V}}$ upinos trarrus art of equals aved

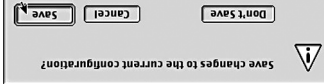

the settings.

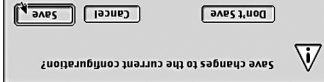

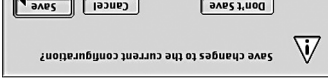

computers you wish to add to the router.

is now complete. Repeat these steps to

The TCP/IP configuration of your computer

configure additional Mac OS 8 or 9

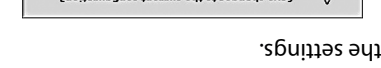

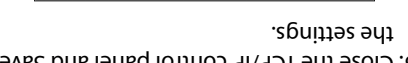

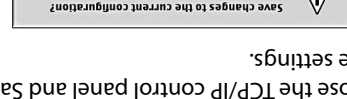

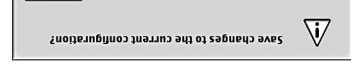

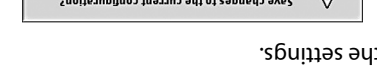

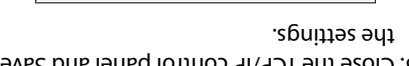

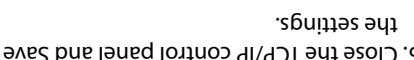

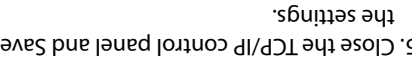

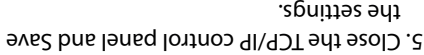

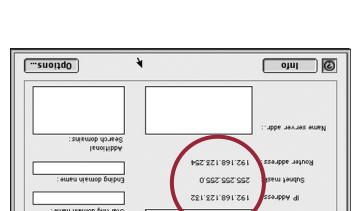

dynamic IP address from the Asanté

4. The DHCP screen after receiving a

router looks as follows:

ŧ

**Router Configuration** 

these settings:

192.168.123.199

All Operating Systems

The router must be configured to match your Internet service. If you do not know your

Internet connection configuration, please

contact your Internet Service Provider (ISP).

By default, the router is pre-configured with

computers on your LAN (connected to the

router's ports 1-4). The router acts as a

server for dynamic host configuration

in the range 192.168.123.100 through

· Automatically set IP addresses for

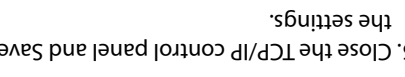

determining network settings (Computer Configuration) for your operating system. 8. To verify your Internet connection, try connecting to the www.asante.com website from your web browser.

The basic configuration of your Asanté router is now complete. See the User's Manual for additional information on advanced settings.

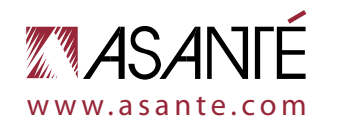

© 2004 Asanté Technologies, Inc. Asanté, FriendlyNET and AeroLAN are registered trademarksof Asanté Technologies, Inc. The Asanté logo and Auto-Uplink are trademarks of Asanté Technologies, Inc. All other brand names and products are trademarks or registered trademarks of their respective holders. All features and specifications are subject to change without prior notice. 06-00697-00 (01/04)

- supported).
- Network connection for each computer a 10/100 Fast Ethernet adapter or built-in 10/100 Fast Ethernet port (RJ-45). AsantéFast 10/100 or FriendlyNET 10/100 PCI recommended.
- Network cable from the router to each computer. Unshielded twisted pair (UTP) Category 5 cable is required.
- Supported operating systems:
- Apple Mac OS (8, 9 and X)
- Microsoft Windows (98, 2000, NT and XP)
- Linux/UNIX
- TCP/IP network protocol must be configured for each computer (refer to computer configuration on reverse). Each client must also be configured to accept an IP address from a DHCP server.
- You will also need a web browser to configure the router. Microsoft Internet Explorer or Netscape Communicator version 4 or later is required.

#### recommended

#### Incompatibilities

Cable or DSL modems using USB or Firewire connections, asymmetrical dual media connections, Home PNA or any other non-Ethernet compatible communication devices are not compatible with the FriendlyNET FR1100 Series routers.

wireless router, these items are optional:

• Wireless network connection for each

Wi-Fi) or adapter for each computer.

FriendlyNET AeroLAN adapters

computer. A built-in 802.11b/g (Airport,

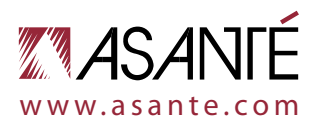

#### Computer Configuration Apple Mac OS X

The following steps explain how to determine your current network settings and set up your computer so that it can be automatically configured by the router's DHCP (dynamic host configuration protocol) feature.

1. Go to **System Preferences** in your Dock.

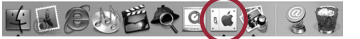

2. Select **Network** from the System Preference panel.

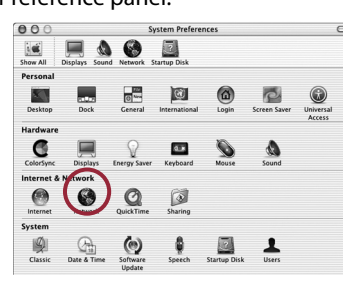

 Select Show: Active Network Ports and select the Ethernet port that is connected to your Asanté router. Uncheck any unused ports. Click Apply Now.

| how y | Active N                         | etwork Ports                                                                                                    |                                                                                  |
|-------|----------------------------------|----------------------------------------------------------------------------------------------------|----------------------------------------------------------------------------------|
|       | Active                           | Ports                                                                                                    |                                                                                  |
|       | Check a<br>All cher<br>list to s | ivailable port configurations in the list<br>cloud configurations are active simultat<br>pecify the order to try them when con- | t below to activate them.<br>neously. Drag ports in the<br>necting to a network. |
|       | On                               | Port Configurations                                                                                                    |                                                                                  |
|       |                                  | Built-in Ethernet                                                                                                    |                                                                                  |
|       |                                  | AirPort                                                                                                    | M New                                                                            |
|       |                                  | PCI Ethernet Slot B, Port 2                                                                                                    | Qualicata                                                                        |
|       | Ē                                | PCI Ethernet Slot C. Port 3                                                                                                    | Dupincate                                                                        |
|       |                                  | PCI Ethernet Slot D, Port 4                                                                                                    | Delete                                                                           |
|       | ē                                | Internal Modem                                                                                                    | ,                                                                                |
|       | Turn of                          | f any port you no longer want to use i                                                                                          | n this location by unchecking it.                                                |
|       | To char                          | nge the name of a port configuration,                                                                                           | double-click it.                                                                 |
|       | To crea                          | te multiple configurations of a port, u                                                                                         | se the New or Duplicate button.                                                  |
|       | To dele                          | te a port configuration, select it and p                                                                                        | iress Delete.                                                                    |

## 4. Select the connected Ethernet port in **Show**.

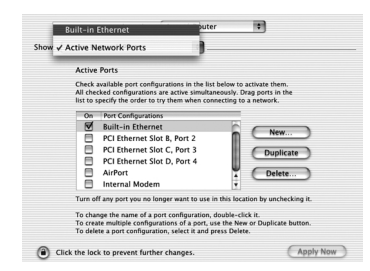

Computer Configuration

#### Microsoft Windows 95/98/Me

The following steps explain how to determine your current TCP/IP settings and configure them to use DHCP.

**Note:** Keep your Windows CD handy. You may be asked to insert it so that Windows can copy necessary files.

1. From the Windows **Start** button, choose **Run**. In the dialog box, type **winipcfg** and click **OK**.

| Kun   | ¥ ×                                                                                                   |
|-------|----------------------------------------------------------------------------------------------------|
|       | Type the name of a program, folder, document, or Internet resource, and Windows will open it for you. |
| Open: | winipcfg                                                                                              |
|       | DK Cancel Browse                                                                                      |

2. Choose your computer's Ethernet adapter card from the options available in the drop-down list.

**Tip:** The PPP setting is usually for your dial-up analog modem. Don't choose this selection.

5. Be sure that the TCP/IP tab is selected. Now select **Configure: Using DHCP**. You will receive the IP address automatically from your DHCP server.

Before receiving the IP address from the router's DHCP server, your screen will look like this:

| TCP/IP PPPoE App                                         | leTalk Proxies                    |
|----------------------------------------------------------|-----------------------------------|
| Configure: Using DHCP                                    | •                                 |
| IP Address:<br>(Provided by DHCP Server)<br>Subnet Mask: | Domain Name Servers (Optional)    |
| Router:                                                  | Search Domains (Optional)         |
| DHCP Client ID:<br>(Optional)                            |                                   |
| thernet Address: 00:30:65:b8:6a:80                       | Example: apple.com, earthlink.net |

After receiving the IP address from the router's DHCP server, your screen will look like this:

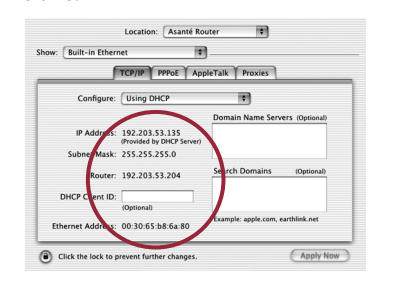

The TCP/IP configuration of your computer is now complete. Repeat these steps to configure additional Macs running OS X that you wish to add to the router.

4. From the Windows Start button, choose

Settings and select Control Panel.

5. In the Configuration tab, highlight the

TCP/IP protocol line associated with your

Properties dialog. Click the IP Address tab.

? ×

Double-click the Network icon.

6. Click Properties to open the TCP/IP

Select Obtain an IP address

Obtain an IP address automatically

automatically. Click OK.

TCP/IP Prop

network card adapter.

### Computer Configuration Microsoft Windows XP

The following steps explain how to determine your current network settings and set up your computer so that it can be automatically configured by the router's DHCP (dynamic host configuration protocol) feature.

**Note:** Keep your Windows CD-ROM handy. You may be asked to insert it so that Windows can copy necessary files.

1. From the **Start** button, select

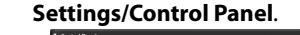

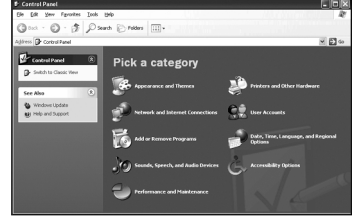

2. Click on Network and Internet Connections.

3. Click the **Network Connections** icon.

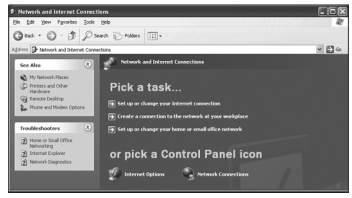

4. Double-click on the network.

| S Network Connections                                                                    |                             |
|------------------------------------------------------------------------------------------|-----------------------------|
| file fidt Herr Parantes Books                                                            | Advageed (Hilp              |
| Ome O & Ps                                                                               | ach 🕞 Poldes 💷 -            |
| Address 🚳 Network Connections                                                            |                             |
| Network Tasks (8)<br>Greate a new connection<br>Set up a home or small<br>affice network | LAN or High-Speed Informat. |
| See Also (8)                                                                             |                             |

5. Under the Support tab, click on the **Details...** button and record your IP settings for future reference.

| + Local Area Connection Stat | us ?×            |
|------------------------------|------------------|
| General Support              |                  |
| Internet Protocol (TCP/IP)   |                  |
| Address Type:                | Assigned by DHCP |
| IP Address:                  | 300(300(300(300( |
| Subnet Mask:                 | 255.255.255.0    |
| Default Gateway:             | 300(300(300(300) |
|                              | Details          |
| Repair                       |                  |
|                              | <u>C</u> lose    |

# 6. Under the **General** tab, click the **Properties** button.

| neral Support |                 |            |
|---------------|-----------------|------------|
| Connection -  |                 |            |
| Status:       |                 | Connected  |
| Duration:     |                 | 00:23:37   |
| Speed:        |                 | 100.0 Mbps |
| Activity      | Sent — 🛃        | - Received |
| Bytes:        | 151,438         | 223,431    |
| Properties    | <u>D</u> isable |            |

# 7. Select the **Internet Protocol (TCP/IP)** and click the **Properties** button.

| · ·                                                                                                    |
|----------------------------------------------------------------------------------------------------|
| 🕹 Local Area Connection Properties 🛛 🔹 💽                                                                                                    |
| General Authentication Advanced                                                                                                    |
| Connect using:                                                                                                    |
| National Semiconductor DP83815-Based PCI Fast Ethern                                                                                                    |
| This connection uses the following items:                                                                                                    |
| ☑ 🖳 Client for Microsoft Networks<br>☑ 📮 File and Printer Sharing for Microsoft Networks<br>☑ 💭 QoS Packet Scheduler                                              |
| Install Uninstal Properties                                                                                                    |
| Description                                                                                                    |
| Transmission Control Protocol/Internet Protocol. The default<br>wide area network protocol that provides communication<br>across diverse interconnected networks. |
| Show icon in notification area when connected                                                                                                    |
| OK Cancel                                                                                                    |

#### 8. Select Obtain an IP address automatically and Obtain DNS server address automatically.

| for can get IP retiring: saginged automatically if your network supports     the appropriate IP retiring:         Outpan and Paddess:         Paddess         Paddess         Paddess         Paddess         Paddess         Paddess         Queta net Address automatically         Outpan hand Paddess         Paddess         Paddess         Queta net Address automatically         Outpan hand Paddess         Paddess         Paddess         Paddess         Queta net Address automatically         Outpan hand Paddess         Paddess         Paddess         Queta net Address         Queta net Address         Queta | eneral Alterr                                        | ate Configuration                                               |                                    |                                |                        |
|----------------------------------------------------------------------------------------------------|------------------------------------------------------|-----------------------------------------------------------------|------------------------------------|--------------------------------|------------------------|
| ODdar an IP address advanciably     Uge the following IP address     Sydnet mask:     Sydnet mask:     Oddarse     Oddarse     Oddars | r'ou can get lf<br>his capability.<br>he appropriati | 9 settings assigned au<br>Otherwise, you need<br>9 IP settings. | tomatically if y<br>to ask your ne | our network s<br>twork adminis | upports<br>strator for |
| O Uge He following IP address:  IP address:  Sybret mark:  Comparison of the following DNS server address:  Perfered DNS server:  Advanced  Advanced                                                                                                    | <u> </u>                                             | n IP address automati                                           | cally                              |                                |                        |
| IP address: Sybnet mask: Sybnet mask: Default gateway: Oplain DNS server address: Perfered DNS server: Alternate DNS server: Atternate DNS server: Atternate DNS server: Addressed Addressed                                                                                                    | O Uge the I                                          | ollowing IP address:                                            |                                    |                                |                        |
| Sybret mark:                                                                                                    | IP address:                                          |                                                                 |                                    |                                |                        |
| Default gatewrag:                                                                                                    | Subnet mas                                           | k:                                                              |                                    |                                |                        |
| Optian DNS server address automatically     Urg the following DNS server addresse:     Perfored DNS server:     Alemate DNS server:     Advanced     Advanced                                                                                                    | Default gate                                         | sway:                                                           |                                    |                                |                        |
| O Use the following DNS server addresses:  Preferred DNS server:  Alternate DNS server:  Advanced  Advanced                                                                                                    | ③ O <u>b</u> tain D                                  | NS server address au                                            | tomatically                        |                                |                        |
| Preferred DNS server:                                                                                                    | OUse the I                                           | ollowing DNS server                                             | addresses: —                       |                                |                        |
| Alternate DNS server:                                                                                                    | Preferred D                                          | NS server:                                                      |                                    |                                |                        |
| Advanced                                                                                                    | <u>A</u> lternate D                                  | VS server:                                                      |                                    |                                |                        |
| Advanced                                                                                                    |                                                      |                                                                 |                                    | _                              |                        |
|                                                                                                    | <u>A</u> lternate D                                  | VS server:                                                      |                                    | Ad                             | ance                   |

#### 9. Click **OK** and restart your computer.

The TCP/IP configuration of your computer is now complete. Repeat these steps to configure additional PCs running Windows XP on your network.

### Computer Configuration Microsoft Windows 2000/NT

The following steps explain how to determine your current TCP/IP settings and configure them to use DHCP.

**Note:** Keep your Windows CD handy. You may be asked to insert it so that Windows can copy necessary files.

- 1. From the Windows **Start** button, choose **Program > Accessories > Command Prompt**.
- 2. At the command line, type the command **ipconfig/all** and press **Enter**.

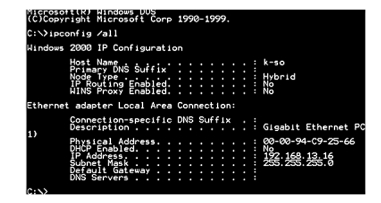

3. From the **Start** Button, select **Control Panel/Network and Dial-Up Connections**. Double-click on the **Local**  4. Under the **General** tab, highlight the **Internet Options (TCP/IP)** and click the **Properties** button.

| General                                                              | riopentes                                                              |                                 | <u>.</u>   |
|----------------------------------------------------------------------|------------------------------------------------------------------------|---------------------------------|------------|
| Connect using:                                                       |                                                                        |                                 |            |
| AsantéFAST 10/                                                       | 100 PCI Rev B Adap                                                     | er                              |            |
| Components checked a                                                 | are used by this conne                                                 | Con                             | nfigure    |
| Client for Micros                                                    | soft Networks<br>Sharing for Microsoft  <br>bl (TCP/IP)                | Networks                        |            |
| Install                                                              | Uninstall                                                              | Proper                          | ties       |
| Transmission Control<br>wide area network p<br>across diverse interc | Protocol/Internet Pro<br>rotocol that provides o<br>onnected networks. | tocol. The del<br>communication | fault<br>1 |
| Show icon in taskb                                                   | ar when connected                                                      |                                 |            |
|                                                                      |                                                                        |                                 |            |

5. Select **Obtain an IP address automatically** and **Obtain DNS server address automatically**. Click **OK** when finished. You may be prompted to restart your computer.

? ×

Internet Protocol (TCP/IP) Properties

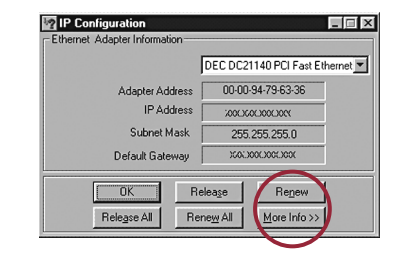

3. Expand this dialog box by clicking on the **More Info** >> button.

**Tip:** Next to the DNS Servers field, click the button to show the Secondary DNS (if available).

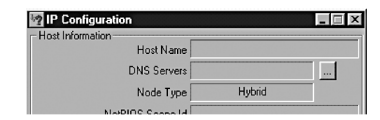

7. Click **OK** again. Windows will begin copying files to your computer. Click **Yes** to restart your computer with the new settings.

OK Cancel

The TCP/IP configuration of your computer is now complete. Repeat these steps to configure additional PCs running Windows 95/98/Me on your network.

### Area Connection.

| Network and Dial-up<br>Connections | Make New<br>Connection |        | ) |  |
|------------------------------------|------------------------|--------|---|--|
| Local Area Connection              |                        | $\sim$ |   |  |

| You can get IP settings assigned<br>this capability. Otherwise, you ne<br>the appropriate IP settings. | automatically if your network supports<br>ed to ask your network administrator for |
|----------------------------------------------------------------------------------------------------|------------------------------------------------------------------------------------|
| C Obtain an IP address autor<br>Use the following IP address                                           | natically<br>ss:                                                                   |
| IP address:                                                                                            |                                                                                    |
| Subnet mask:                                                                                           | 255 . 255 . 255 . 0                                                                |
| Default gateway:                                                                                       | · · · ·                                                                            |
| C Obtain DNS server address                                                                            | s automatically                                                                    |
| Use the following DNS service                                                                          | ver addresses:                                                                     |
| Preferred DNS server:                                                                                  |                                                                                    |
| Alternate DNS server:                                                                                  |                                                                                    |
|                                                                                                    | Advanced                                                                           |
|                                                                                                    | OK Cance                                                                           |

The TCP/IP configuration of your computer is now complete. Repeat these steps to configure additional PCs running Windows 2000/NT on your network.